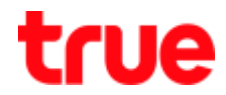

## How to set up APN on Samsung GALAXY Note4

#### 1. Go to 'Settings'

#### 2. Scroll down to 'Network

Connections' and then select

#### 'More networks'

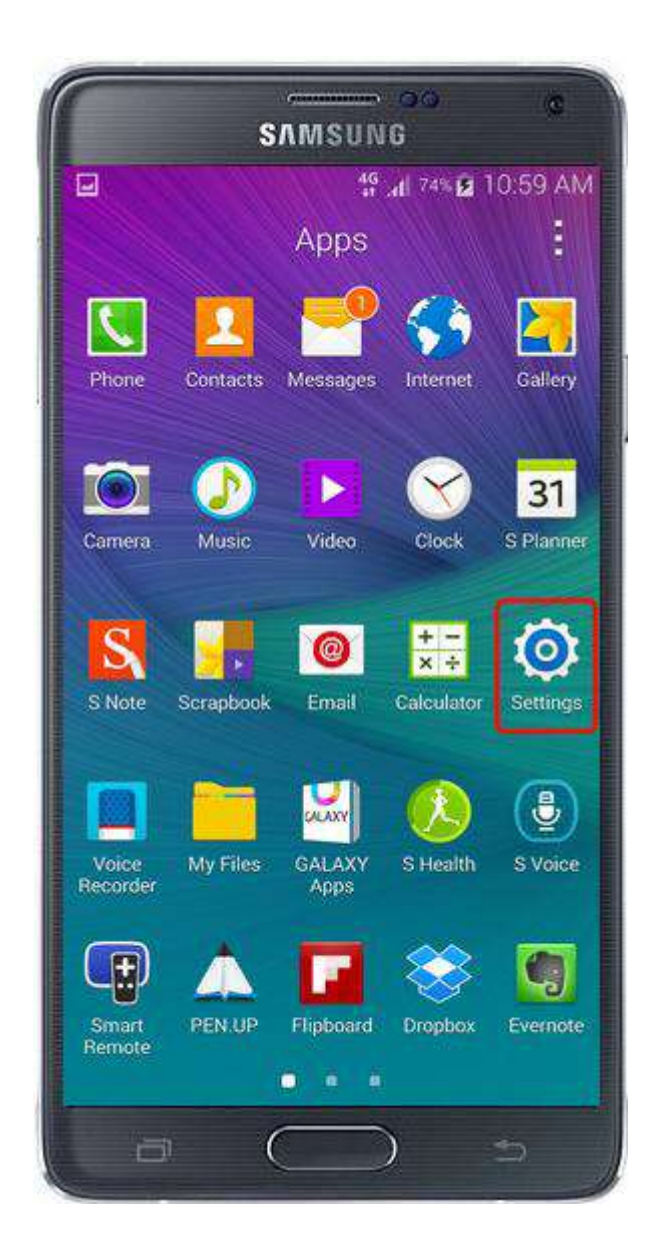

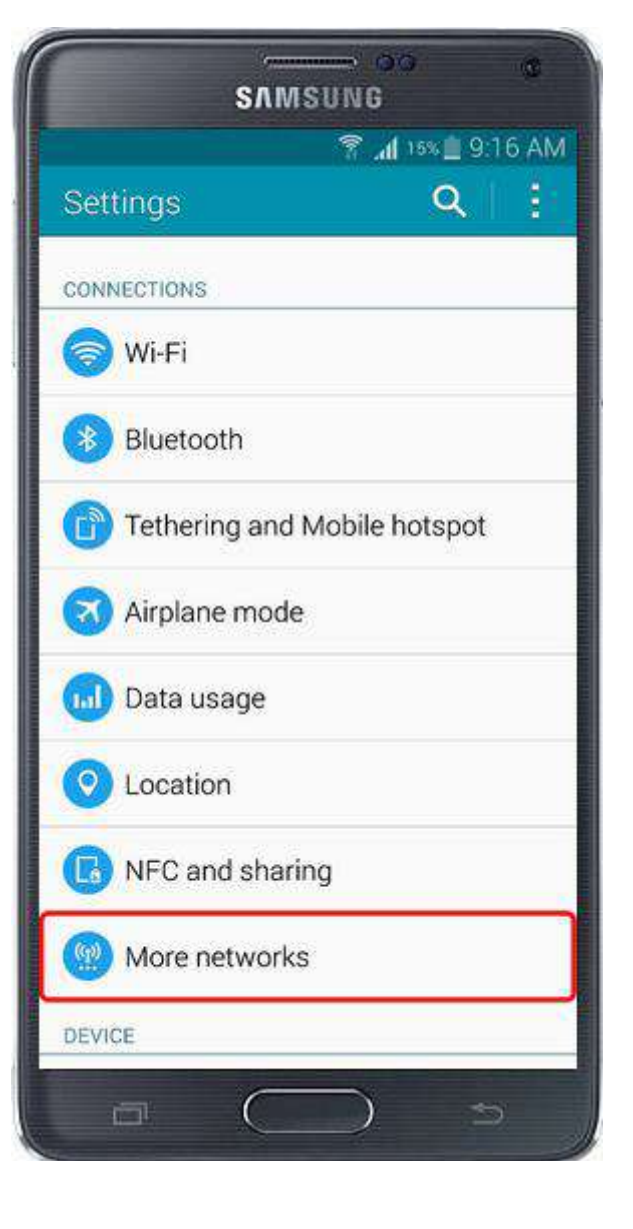

TRUE CORPORATION PUBLIC COMPANY LIMITED 18 TRUE TOWER, RATCHADAPHISEK ROAD, HUAI KHWANG, BANGKOK 10310 THAILAND WWW.TRUECORP.CO.TH

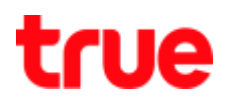

### 3. Select 'Mobile networks'

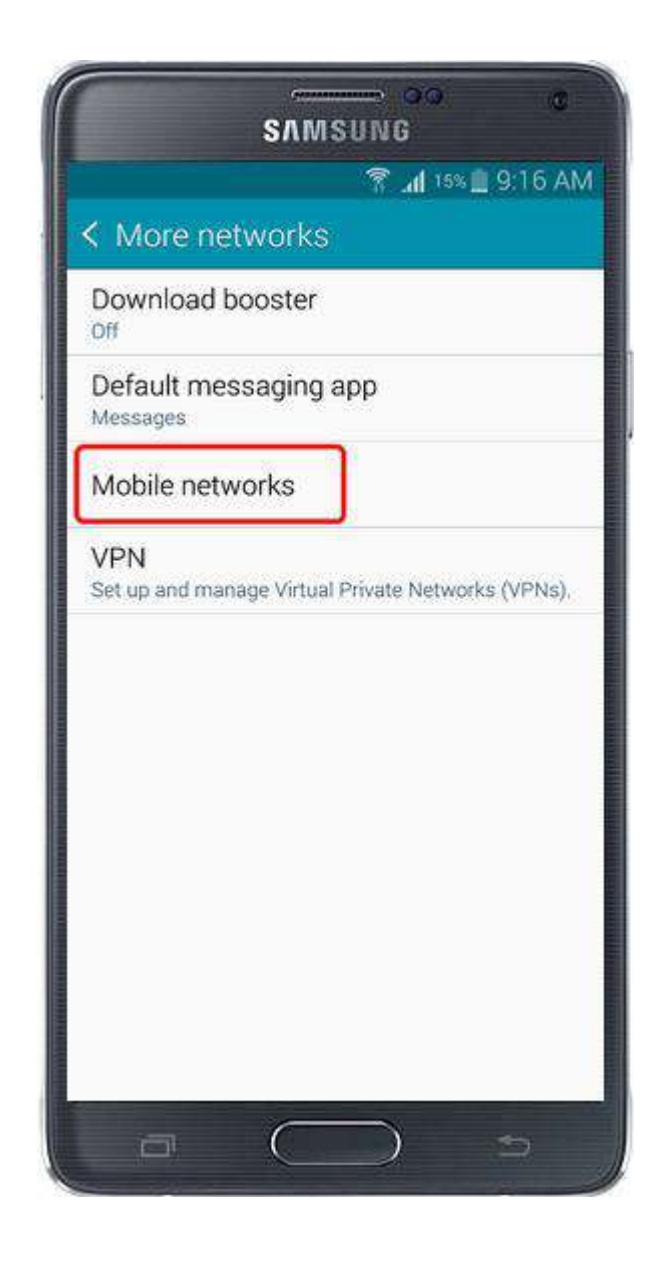

# 4. And then 'Access Point' Names'

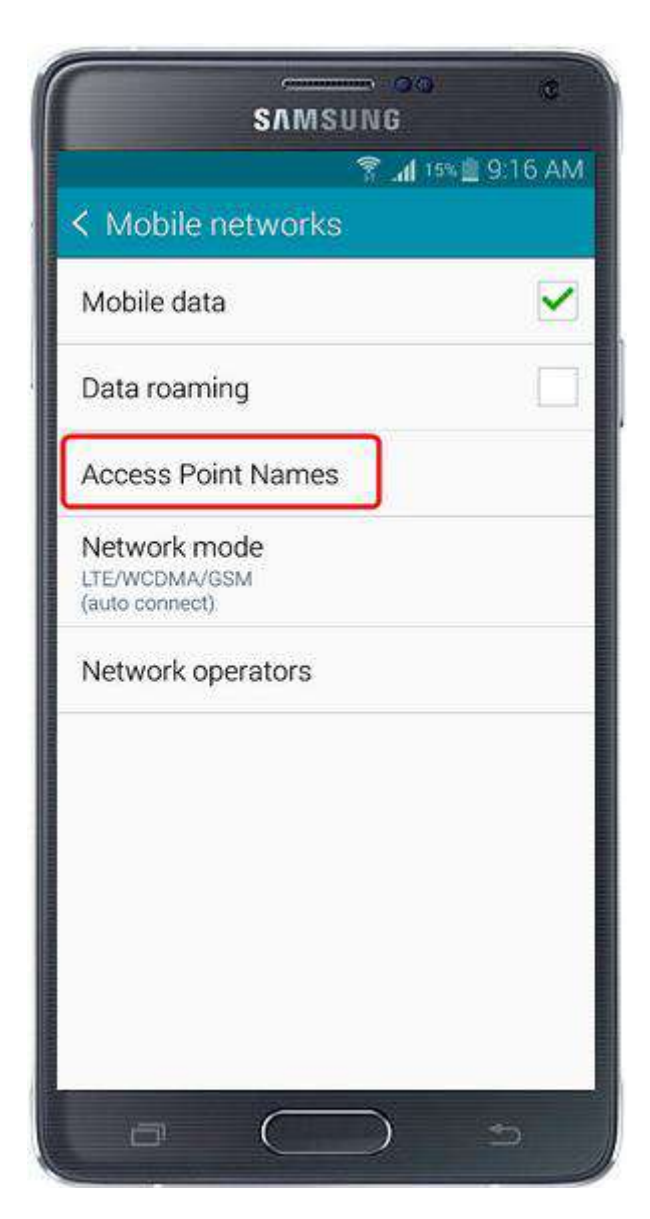

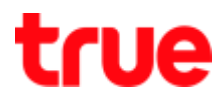

## 5.Select + sign

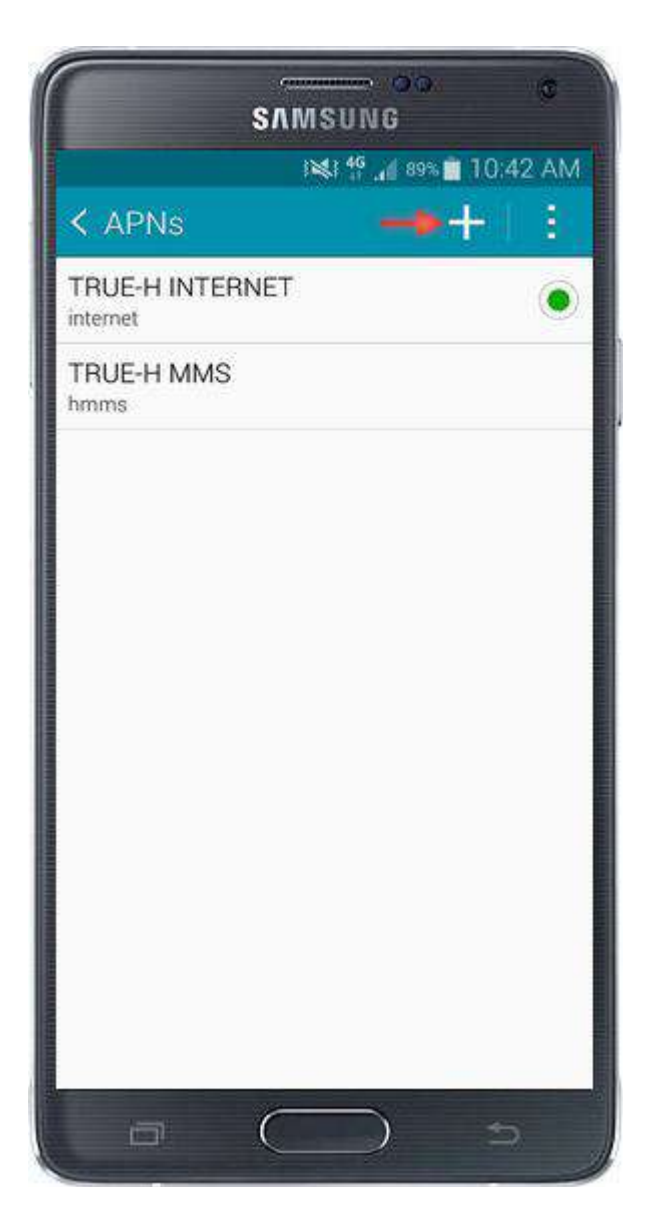

TRUE CORPORATION PUBLIC COMPANY LIMITED 18 TRUE TOWER, RATCHADAPHISEK ROAD, HUAI KHWANG, BANGKOK 10310 THAILAND WWW.TRUECORP.CO.TH

# true

6. Set up Internet APN as follows:

# Name : TRUE-H INTERNET

**APN** : internet

Proxy : Not set

Port : Not set

Username : true

Password : true

Server : Not set

MMSC : Not set

Multimedia message proxy : Not set

Multimedia message port : Not set

MCC: 520

MNC:00

Authentication type : PAP

APN type : default, supl

APN protocol : IPv4

**Bearer : Unspecified** 

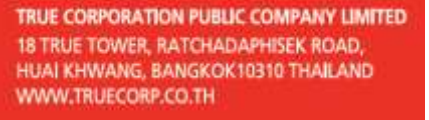

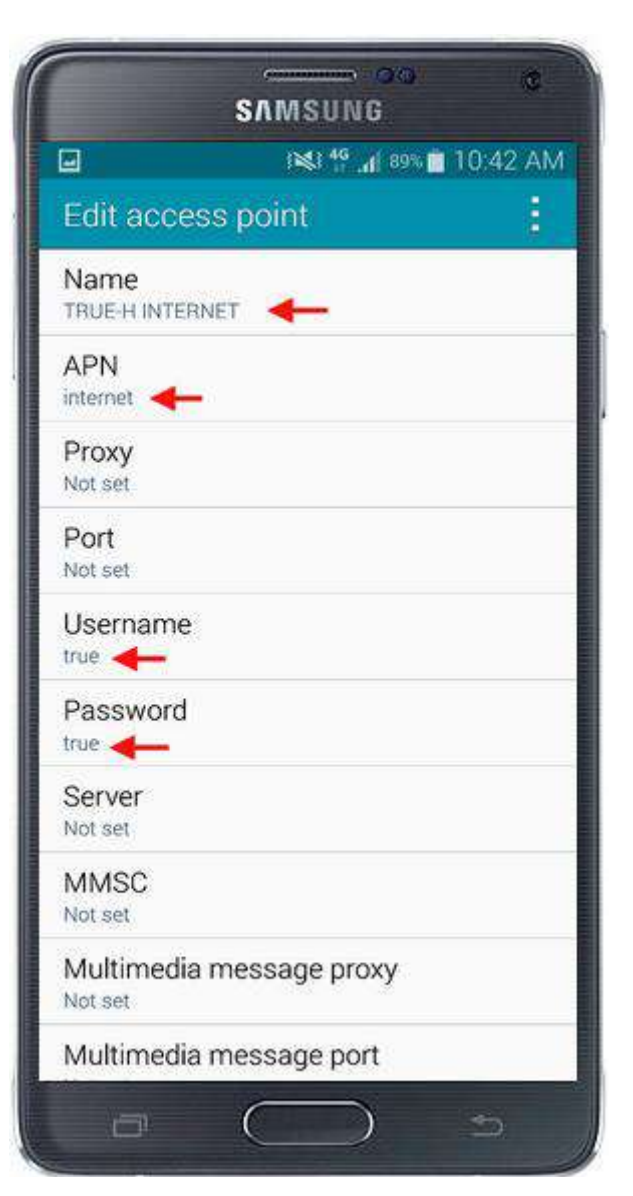

# true

### 7. Set up MMS APN as follows:

#### Name: TRUE-H MMS

APN : hmms

Proxy : Not set

Port : Not set

Username : true

Password : true

Server : Not set

MMSC : http://mms.trueh.com:8002/

Multimedia message proxy :

010.004.007.039

Multimedia message port : 8080

MCC: 520

MNC : 00

Authentication type : PAP

APN type : mms

APN protocol : IPv4

**Bearer : Unspecified** 

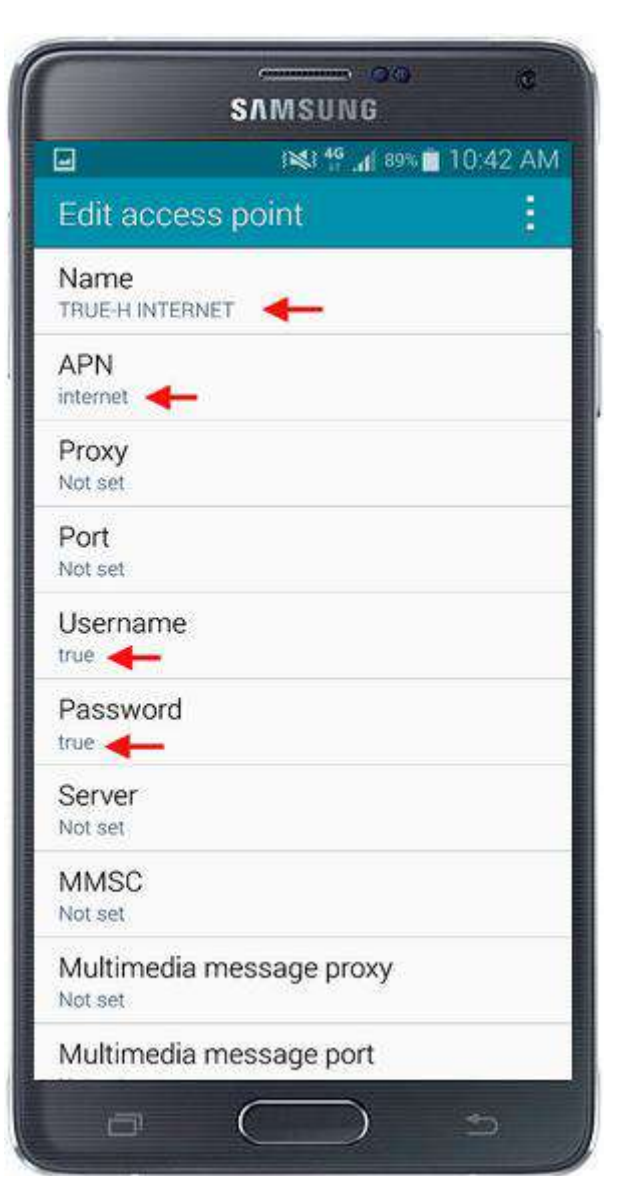

TRUE CORPORATION PUBLIC COMPANY LIMITED 18 TRUE TOWER, RATCHADAPHISEK ROAD, HUAI KHWANG, BANGKOK 10310 THAILAND WWW.TRUECORP.CO.TH